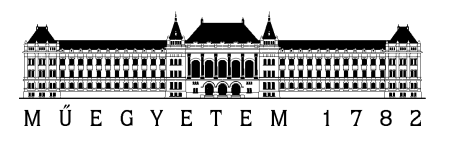

# Informatikai technológiák laboratórium 2

Teljesítményjellemzők vizsgálata

Mérési útmutató

Készítette: Kocsis Imre, Izsó Benedek, Vörös András <u>ikocsis@mit.bme.hu</u> 2013.

Verzió: 1.11

Budapesti Műszaki és Gazdaságtudományi Egyetem Méréstechnika és Információs Rendszerek Tanszék

## Előkészületek

## Általános tudnivalók

A mérési feladatokat és az elvégzésükhöz szükséges, a kiadott segédlet által nem tartalmazott információkat jelen útmutató tartalmazza. A segédlet és az útmutató mellé biztosítunk még egy jegyzőkönyv-sablont is.

#### Kérjük, hogy a feladatok dokumentálásához ezt a jegyzőkönyv-sablont használják.

A mérés során egy Windows 7 virtuális gépen fognak dolgozni.

- A virtuális laborban (VCL) érhető el a gép, "ITLab2 MIT2" néven.
- Felhasználónév/jelszó: amit a VCL környezet adott. Fontos ezt használni, mivel ha ez a felhasználó nem lép be, megszűnik a foglalás, és minden adat elveszik.
- A foglalás lejártakor is elvesznek az adatok, ezért fontos a **gyakori mentés**, és a **fájlok saját gépre másolása** (vagy jegyzőkönyv saját gépen készítése).

## Szoftverkörnyezet

A mérés elvégzéséhez a következő szoftverelemek állnak rendelkezésre a virtuális gépen.

#### AForge.NET

Az AForge.NET<sup>1</sup> egy gépi látás és mesterséges intelligencia funkciókat megvalósító C# keretrendszer. A keretrendszer egy példánya rendelkezésre áll a

C:\code\AForge.NET-2.2.4

elérési úton. A mérés során több feladatban is használt FiltersDemo mintaalkalmazás elérési útja ezen belül:

C:\code\AForge.NET-2.2.4\Samples\Imaging\FiltersDemo

A mintaalkalmazáshoz tartozó Visual Studio megoldásállomány (.sln – *"solution"* – állomány) ebben a mappában található. Az előre lefordított, **közvetlenül is indítható** mintaalkalmazás:

C:\code\AForge.NET-2.2.4\Samples\Imaging\FiltersDemo\bin\Debug\FiltersDemo.exe

#### Bemenetként használható képek

A mintaalkalmazás bemeneteként használni javasolt képeket tároló mappa:

C:\inputs

A képek forrása:

- steve1 mappa: a Wired.com Flickr fotófolyama<sup>2</sup>. Licensz: Creative Commons Attribution-NonCommercial 2.0 Generic
- steve2 mappa: a Wired.com Flickr fotófolyama<sup>3</sup>. Licensz: Creative Commons Attribution-NonCommercial 2.0 Generic

<sup>&</sup>lt;sup>1</sup><u>http://www.aforgenet.com/</u>

<sup>&</sup>lt;sup>2</sup> <u>http://www.flickr.com/photos/wiredphotostream/6674308877/</u>

 bzmot mappa: a Wikipedia Burrows nevű felhasználójának saját felvétele<sup>4</sup>. Licensz: Creative Commons Attribution 3.0 Unported

## Visual Studio

A virtuális gépre telepítve van a Microsoft Visual Studio 2012 Ultimate. Az eszköz elindítható az asztalon található gyorsindító-gombbal és a Start menüből is.

## Windows Performance Recorder (WPR)

A virtuális gépen telepítve van a Windows Performance Recorder (WPR). Az eszköz elindítható az asztalon található gyorsindító-gombbal és a Start menüből is.

## Windows Performance Analyzer (WPA)

A virtuális gépen telepítve van a Windows Performance Analyzer (WPA). Az eszköz elindítható az asztalon található gyorsindító-gombbal és a Start menüből is.

## További eszközök

Kényelmi szolgáltatásként a virtuális gépen megtalálhatóak még a további alkalmazások is, melyek a Tálcáról is indíthatóak:

- Notepad++
- Google Chrome
- Microsoft Office 2010 Pro: Word és Excel

## 1 Ismerkedés a FiltersDemo alkalmazással

*l/1. Feladat.* Indítsa el a FiltersDemo alkalmazást és próbálja ki működését a megadott bemeneti állományokból válogatva!

Javasolt időráfordítás: maximum 10 perc.

A feladatot nem szükséges dokumentálni.

## *I/2. feladat.* Egyszerű állapotgéppel<sup>5</sup> modellezze az alkalmazás a felhasználó szemszögéből nézve érzékelhető különböző állapotait!

Ügyeljen arra, hogy explicit megjelenjenek az alkalmazás azon állapotai, amikor emberi interakciót nem fogad, hanem a "háttérben dolgozik"! A különböző szűrőket (filter) nem szükséges megkülönböztetnie. (5 állapotnál többet nem javasolt felvenni.)

Javasolt időráfordítás: ~10 perc.

A feladat rövid érveléssel alátámasztva dokumentálandó.

<sup>&</sup>lt;sup>3</sup> http://www.flickr.com/photos/wiredphotostream/6302995233/

<sup>&</sup>lt;sup>4</sup> http://hu.wikipedia.org/wiki/F%C3%A1jl:Bzmot Mak%C3%B3-%C3%9Ajv%C3%A1ros 02.JPG

<sup>&</sup>lt;sup>5</sup> Ismétlésképpen: <u>http://en.wikipedia.org/wiki/Finite-state\_machine</u>

*I/3. feladat.* Indítsa el a Visual Studio 2012 Ultimate-et és ismerkedjen meg az alkalmazás forráskódjával!

Javasolt maximális időráfordítás: 10 perc.

A feladatot nem szükséges dokumentálni.

*I/4. Feladat.* Ha eddig nem tette, futtassa valamelyik nagyobb számítási komplexitású szűrőt (pl. az *Oil Painting*-et) az egyik nagyobb méretű képen (pl. a Bzmot-on)!

A forráskód ismeretében miért nem fogad az alkalmazás felhasználói interakciókat számítás közben?

Röviden ismertesse, hogy hogyan módosítaná az alkalmazást e hátrányos tulajdonság orvoslásához! (A módosítást nem kell elvégezni.)

Javasolt maximális időráfordítás: 10 perc.

A feladat dokumentálandó.

## 2 Profiling

#### 2.1 Mintavételezés

*II/1. Feladat.* Tekintse át a "teljesítmény-varázsló" által felkínált lehetőségeket (ANALYZE → Launch Performance Wizard) és hajtson végre egy mintavételezett profiling-ot! Ismerkedjen meg a mérési eredményeket megjelenítő nézetekkel!

Javasolt maximális időráfordítás: maximum 15 perc.

A feladatot nem szükséges dokumentálni.

| Performance Wizard Page 1 of 3                                                                                                    |
|----------------------------------------------------------------------------------------------------|
| Specify the profiling method                                                                                                    |
| Profiling your application can help diagnose performance problems and identify the most common expensive<br>methods in your application. To begin, choose a profiling method from the options below. |
| What method of profiling would you like to use?                                                                                                    |
| CPU sampling (recommended)     Monitor CPU-bound applications with low overhead                                                                                                    |
| <ul> <li>Instrumentation</li> <li>Measure function call counts and timing</li> </ul>                                                                                                    |
| <ul> <li>.NET memory allocation (sampling)<br/>Track managed memory allocation</li> </ul>                                                                                                    |
| <ul> <li><u>Resource contention data (concurrency)</u></li> <li>Detect threads waiting for other threads</li> </ul>                                                                                  |
| Read more about profiling methods                                                                                                    |
|                                                                                                    |
|                                                                                                    |
| < Previous Next > Einish Cancel                                                                                                    |

1. ábra CPU mintavételezés beállítása

#### A következő munkamódszert javasoljuk:

1. A nézeteknél sorrendben haladjon (Summary  $\rightarrow \dots \rightarrow$  IPs)

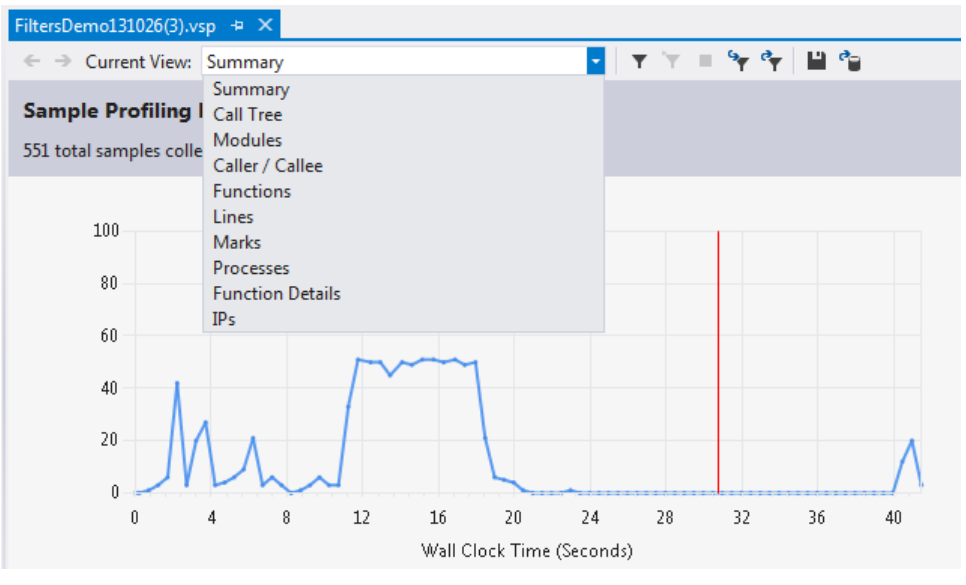

2. ábra Elérhető nézetek

2. Az áttekintő nézetben először ne kapcsolja be a "Show All Code" opciót; inkább két menetben tekintse át az eredményeket, először csak a saját kódot, majd minden kódot tekintve.

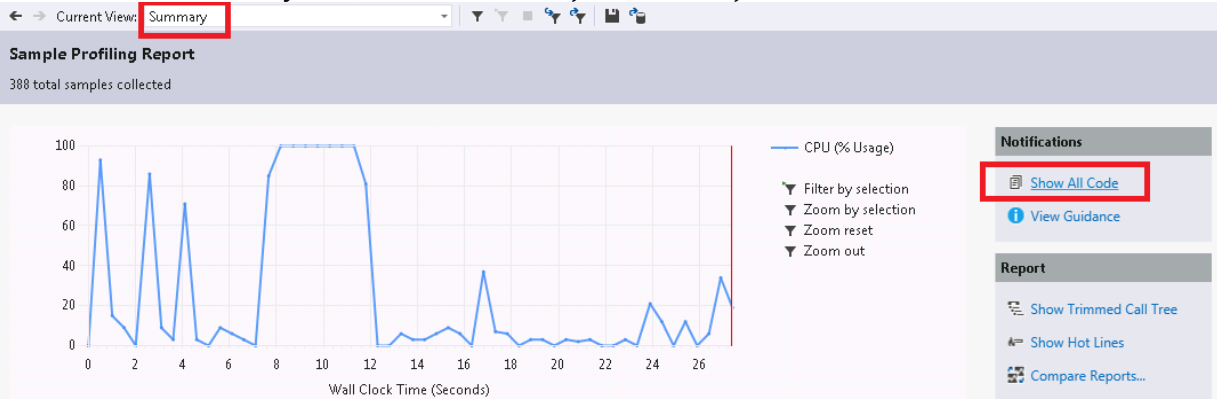

3. ábra Show All Code és Just My Code közötti váltás

3. A hívási fánál mindenképp próbálja ki a "Hot Path" és "Noise Reduction" funkciókat!

| FiltersDemo131026(3).vsp 🗢 🗙                                              |                     | *                 |
|---------------------------------------------------------------------------|---------------------|-------------------|
| ← → Current View: Call Tree - 🕹 🍋 🤨 🔻 🔻                                   | = 🦖 🐈 💾 🧤           |                   |
| Function Name                                                             | Inclusive Samples 🔻 | Exclusive Samples |
| ▲·····k= FiltersDemo.exe                                                  | 551                 | 0                 |
|                                                                           | 551                 | 0                 |
| 4 k= System.Windows.F Wiv s.Form)                                         | 549                 | 7                 |
| FiltersDemo.MainForm all librations (lible biost a)                       | 530                 | 0                 |
| FiltersDemo.M Show Hot Path Highlighting                                  |                     | 0                 |
| AForge.Im                                                                 | loise Reductio      | n Options 🛛 🛛 🖉   |
| Ama AForge.Imaging.Filters.baseUsingCopyPartialFilter.Apply(class Sys     |                     | 0                 |
| AForge.Imaging.Filters.OilPainting.ProcessFilter(class AForge.Imag        | i 525               | 438               |
| ArrayClear@ArrayNative@@SIXPAVArrayBase@@HH@Z                             | 87                  | 87                |
| ····· ?ArrayClear@ArrayNative@@SIXPAVArrayBase@@HH@Z                      | 4                   | 4                 |
| System.Drawing.Bitmapctor(int32,int32,valuetype System.Drawing.Im         | 1ē 1                | 1                 |
| D FiltersDemo.MainForm.openFileItem_Click(object, class System.EventArgs) | 12                  | 0                 |
| FiltersDemo.MainFormctor()                                                | 2                   | 0                 |

4. ábra Hot Path és Noise Reduction opciók

4. A nézetek áttekintése után ismerkedjen meg a "Performance Explorer"-ben megjelent elemek kontextusmenüivel is!

*II/2. Feladat.* Hajtson végre egy mintavételezett profiling-ot a steve1 mappában található képen, az Oil Painting, a Jitter és a Sobel edge detector szűrőket alkalmazva! A következő feladatok az így előálló teljesítmény-jelentésre fognak vonatkozni.

Javasolt maximális időráfordítás: pár perc.

A feladatot nem szükséges dokumentálni.

#### II/3. Feladat.

Mi az alkalmazás "Hot Path"-a?

Exkluzív és inkluzív minták tekintetében mit mond el az alkalmazás teljesítményviszonyairól? (Az analízist "Just My Code" módban végezzük!)

Javasolt maximális időráfordítás: 10 perc.

#### A feladat dokumentálandó.

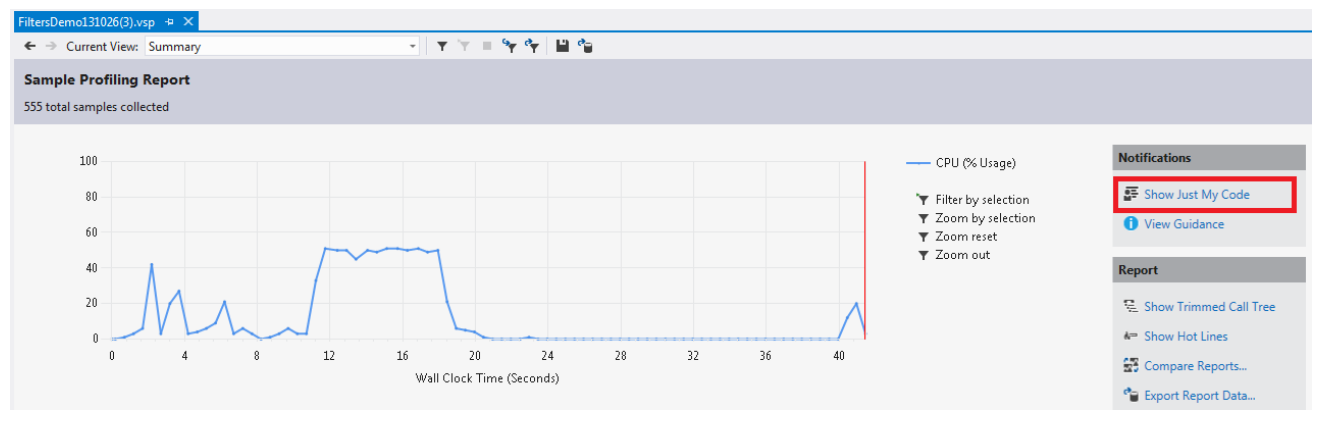

5. ábra Analízis futtatása "Just My Code" módban

#### II/4. Feladat.

A mérés alapján az *Oil Painting* szűrő (*OilPainging.ProcessFilter()* függvény) "aktív" ideje (CPUmintavételezett értelemben) milyen faktoroktól függ? (Például ilyen a kép mérete, ezen kívül még írjon kettőt!)

Milyen feladata lehet az általa hívott függvényeknek? (Mutasson is egy ilyen függvényt a mérési adatok alapján!)

Mit feltételezhetünk a hívott függvények futási hatékonyságáról?

Javasolt maximális időráfordítás: maximum 10 perc.

#### A feladat dokumentálandó.

#### II/5. Feladat.

Írja le, mi a *speedup* (gyorsítás) fogalma! Nézzen utána a Wikipedián! Hogyan lehet kifejezni egy párhuzamos algoritmus futási idejét a *speedup* függvényében, ha ismert a szekvenciális algoritmus futási ideje.

Tegyük fel, hogy az Oil Painting szűrő (tehát az előzőekben megfigyelt függvény) hatékonyságát úgy tudjuk növelni, hogy i) az általa végzett további hívások száma/gyakorisága nem változik, de ii) a kódot sikerül felgyorsítani párhuzamos végrehajtással.

Az előző mérésben mennyi volt az exkluzív minták száma? Mennyi volt az inkluzív minták száma? Mit szimbolizál a T<sub>inkluzív</sub>-T<sub>exkluzív</sub>?

Adja meg zárt alakban a szűrő futásidejét (T<sub>filter</sub>) a szűrő gyorsítását jelző *speedup* (mint változó) függvényében. A függvényben használja az előbbiekben kimért exkluzív és inkluzív minták számát, mint konstansokat.

Grafikusan demonstrálja egy szakaszosan lineáris közelítéssel a szűrő futási idejét a *speedup* függvényében! Megéri a saját kódunkat a végtelenségig gyorsítani?

Javasolt maximális időráfordítás: maximum 15 perc.

A feladat érveléssel alátámasztva dokumentálandó.

## 2.2 Instrumentálás

*II/6. Feladat.* Hajtson végre egy instrumentált profiling-ot a steve1 mappában található képen, az Oil Painting, a Jitter és a Sobel edge detector szűrőket alkalmazva! Tekintse át a teljesítménymérés eredményének nézeteit! A következő feladatok az így előálló teljesítményjelentésre fognak vonatkozni.

Javasolt maximális időráfordítás: pár perc.

A feladatot nem szükséges dokumentálni.

(Ügyeljen rá, hogy a "kis függvények" kihagyása az instrumentációból csökkentheti a mérés eredményeinek felbontását; ezt egy már definiált mérési munkamenet kontextusmenüjében lehet szabályozni.)

| Performance Wizard Page 1 of 3                                                                                                    | × |
|----------------------------------------------------------------------------------------------------|---|
| Specify the profiling method                                                                                                    |   |
| Profiling your application can help diagnose performance problems and identify the most common expensive<br>methods in your application. To begin, choose a profiling method from the options below. |   |
| what method of profiling would you like to use:                                                                                                    |   |
| CPU sampling (recommended) Monitor CPU-bound applications with low overhead                                                                                                    |   |
| Instrumentation     Measure function call counts and timing                                                                                                    |   |
| INET memory allocation (sampling) Track managed memory allocation                                                                                                    |   |
| Resource contention data (concurrency)     Detect threads waiting for other threads                                                                                                    |   |
| Read more about profiling methods                                                                                                    |   |
| < <u>Previous</u> <u>Next &gt;</u> <u>Finish</u> Cancel                                                                                                    |   |

6. ábra Visual Studio instrumentálás beállítások

#### II/7. Feladat.

Milyen alapvető különbségek figyelhetőek meg a mintavételezett és az instrumentált nézetek között? Ugyanaz a mért adatok mértékegysége?

Miért tűnt el a "Show All Code" opció?

Javasolt maximális időráfordítás: 5 perc.

A feladat dokumentálandó.

II/8. Feladat.

Esetünkben mit fejez ki a System.Windows.Forms.Application.Run függvény exkluzív "eltelt ideje"?

Melyik korábban azonosított alkalmazás-állapotnak felel meg? (Ne feledjük: instrumentáció esetén pontos időmérésekkel és nem CPU-használat mintavételekkel rendelkezünk.)

Javasolt maximális időráfordítás: pár perc.

A feladat dokumentálandó.

*II/9. Feladat.* A steve2 mappában ugyanazon képet helyeztük el különböző felbontásokban. Már előre végrehajtottunk egy mérési kampányt, aminek adatai az asztalon a II-9 mappában találhatóak. A kampány során egy komplexebb szűrőt futtattunk.

Ábrázolja grafikusan a szűrő mért futásidejét egy változtatott bemeneti paraméter (pl. képszélesség/magasság vagy kép tárhelyigénye) függvényében! Az ábrázoláshoz mely bemeneti paramétert választotta?

Javasoljon függvény-típust mellyel a kettő közötti összefüggés jól leírható!

Javasolt maximális időráfordítás: 20-25 perc.

A feladat érveléssel alátámasztva dokumentálandó.

Ügyeljen arra, hogy különböző futásidejű, emberi interakciót is igénylő grafikus programok esetén a százalék dimenziójú futásidő-metrikák közvetlen összehasonlítása hibaforrásokat rejt.

Megjegyzés: az adatábrázolás eszközét szabadon megválaszthatják, de ügyeljenek a leadott képek áttekinthetőségére, értelmezhetőségére és minőségére.

*II/10. Bónusz feladat.* Próbálja meg ugyanezeket a méréseket önállóan is elvégezni. A kapott eredményeket hasonlítsa össze az általunk adottakkal. Hasonlóan skálázódik a futási idő?

Várható időráfordítás: 30+ perc.

A feladat érveléssel alátámasztva dokumentálandó.

## 3 Nyomkövetés

*III/1. Feladat.* Indítson nyomkövetést a WPR segítségével, minden beépített "Resource Analysis" profilt bekapcsolva! A nyomkövetés során futtassa a FiltersDemo alkalmazást! A tárolt nyomot rögzítse állományba!

Javasolt maximális időráfordítás: pár perc.

A feladatot nem szükséges dokumentálni.

| Windows Performance Recorder                                                                                                    |                                                                                       |
|----------------------------------------------------------------------------------------------------|---------------------------------------------------------------------------------------|
| Record system information                                                                                                    | 0                                                                                     |
| This tool will gather information about the interaction of the programs<br>computer for analysis.                                                                                                    | s and hardware running on this                                                        |
| Status: Recording not started                                                                                                    | Time:<br>Buffer:<br>Events dropped:<br>Start Cancel                                   |
| Select additional profiles for performance recording:   First level Triage  First level triage  CPU usage  CPU usage CPU usage CPU usage CP | Performance scenario:<br>General   Detail level:<br>Verbose   Logging mode:<br>Memory |
| Add Profiles                                                                                                    | About                                                                                 |

7. ábra Windows Performance Recorder beállítások

Figyelem: a memória-bufferek a "Cancel" gomb megnyomására rögtön törlődnek, így a mintákat még a nyomkövetés befejezése előtt mentsük. Javasolt továbbá egyetlen állományt betölteni és egyetlen szűrőt alkalmazni, majd kilépni az alkalmazásból. Ügyeljünk arra is, hogy lehetőleg ne generáljunk többletterhelést a platformon az alkalmazás mellé.

III/2. Feladat. Ismerkedjen meg a Windows Performance Analyzer-rel: indítsa el az eszközt és töltse be az előző lépésben rögzített nyomot! Tekintse át a felület képességeit!
Javasolt maximális időráfordítás: 15 perc.

A feladatot nem szükséges dokumentálni.

| File Trace Profiles Window Help                                                                                 |                                 |                    |                                              |                          |                       |                         |                    |    |
|----------------------------------------------------------------------------------------------------|---------------------------------|--------------------|----------------------------------------------|--------------------------|-----------------------|-------------------------|--------------------|----|
| × 1 Symbols have finished loading.                                                                              |                                 |                    |                                              |                          |                       |                         |                    |    |
| 1 oraph Explorer - C:\Users\meres\Documents\WPR Fi                                                              | × Anabair                       |                    |                                              |                          |                       |                         |                    | >  |
| System Activity                                                                                                 | Analysis                        |                    | PM                                           |                          |                       |                         |                    |    |
| Nidenatile Street and                                                                                           | a CPO Usage (sampled) Utilizat  | tion by Process *  | Els Mainte une                               |                          | Time Street on Weight | Teachtage (Annual       |                    |    |
| Nezet bongeszo                                                                                                  | P Process: unnosciexe (2572)    |                    | Confilment of a long                         | 1.4                      | intestanty-wegi       | ic minescamp) (Aggregat | lon, sony          |    |
| The second second second second second second second second second second second second second second second se | Process: explorer.exe (2152)    |                    | Grafikus megjeleni                           | tes                      |                       |                         |                    |    |
|                                                                                                    | Process: FiltersDemo.exe (3508) | )                  | 50 -                                         | 1                        |                       |                         |                    |    |
| <ul> <li>Computation</li> </ul>                                                                                 | Module: ?                       |                    |                                              | <u> </u>                 |                       |                         | .An                |    |
|                                                                                                    | Module: actxprxy.dll            |                    |                                              |                          |                       |                         | N N                |    |
|                                                                                                    | Module: advapi32.dll            |                    |                                              |                          |                       |                         | L. Ach             |    |
|                                                                                                    | Module: AForge.Imaging.dll      |                    |                                              | LA. A.A                  |                       |                         |                    | ₩, |
| b. CDUUlases (Secolar)                                                                                          | Module: apphelp.dll             |                    |                                              |                          |                       | <u> </u>                | in in              | -  |
| CPO Usage (sampled)     Utilization by Process                                                                  | ne # Process                    | Module             | Function                                     | Count <sub>Sum</sub> Wei | ght (in view) _       | TimeStamp               | % Weight Sum Legen |    |
|                                                                                                    | 2 > csrss.exe (364)             | _                  |                                              |                          | 95.749475             |                         | 0.22               | -  |
| LAM ALA                                                                                                    | 3 ▷ dllhost.exe (2372)          |                    | Táblázatos megiele                           | nítés                    | 2.960711              |                         | 0.01               |    |
| CPU Usage (Precise)     Utilization by Process, Thread                                                          | 4 ▷ explorer.exe (2152)         |                    | Tablazatos megjere                           | intees                   | 391.433716            |                         | 0.92               |    |
|                                                                                                    | 5 🔻 FiltersDemo.exe (3508)      |                    |                                              | 5,742                    | 5,700.311950          |                         |                    |    |
|                                                                                                    | 6                               | ?                  | Þ ?                                          | 3                        | 2.868520              |                         | 0.01               |    |
| (a.A./a.A.a.L.a                                                                                                 | 7                               | actoproy.dll       | _imapi_IID_Lookup                            | 1                        | 0.999568              | 5.060878966             | 0.00               |    |
| DPC/ISR DPC/ISR Duration by Module, Function                                                                    | 8                               | advapi32.dll       | RegEnumKeyW                                  | 1                        | 1.000406              | 4.983877280             | 0.00               |    |
|                                                                                                    | 9                               | AForge.Imaging.dll | AForge.Imaging.Filters.OilPainting::ProcessF | 3,865                    | 3,836.350042          |                         | 8.99               |    |
|                                                                                                    | 10                              | P apphelp.dll      |                                              | 4                        | 4.007772              |                         | 0.01               |    |
| CDITURAGE (Attributed) Italization by Process Thread Art                                                        |                                 |                    |                                              |                          |                       |                         |                    |    |
| CPO osage (Attributed) Otilization by Process, Inread, Att                                                      |                                 |                    |                                              |                          |                       |                         |                    |    |
|                                                                                                    |                                 |                    |                                              |                          |                       |                         |                    |    |
| and an Index IIIIIIIIII and here                                                                                |                                 |                    |                                              |                          |                       |                         |                    |    |
| ▼ Storage                                                                                                    |                                 |                    |                                              |                          |                       |                         |                    |    |
|                                                                                                    |                                 |                    |                                              |                          |                       |                         |                    |    |
|                                                                                                    |                                 |                    |                                              |                          |                       |                         |                    |    |
|                                                                                                    |                                 |                    |                                              |                          |                       |                         |                    |    |
| Resident Count by Occuption Deserve Xee                                                                         | *                               |                    | Start: 0.0201567515                          |                          |                       |                         | 18 20              |    |
|                                                                                                    |                                 |                    | Duration: 21.3474776825 4                    |                          |                       |                         |                    | F. |
| Diagnostic Console                                                                                              |                                 |                    |                                              |                          |                       |                         |                    |    |

8. ábra WPA nézetei

Javasolt munkamódszer (8. ábra):

- A nézet-böngésző szintjeinek kibontása és analízis lehetőségek áttekintése
- Nézetek egymás után analízis-fülre (jobb oldali sávra, "Analysis") kihúzása és sorban megvizsgálása
  - o Grafikus megjelenítés beállítása és értelmezése
  - Táblázatos megjelenítés beállítása és értelmezése (segítséget nyújthat egy későbbi feladat ábrája, a 10. ábra)

Megjegyzések:

- Táblázatos megjelenítés esetén (9. ábra) a vastag sárga vonaltól balra elhelyezkedő adatokat fa struktúrában lehet kibontani, ami a sárga vonaltól jobbra eső adatok csoportosítását határozza meg. A sárga és kék vonal közötti attribútumok nem jelennek meg a grafikonon, míg a kék vonaltól jobbra elhelyezkedő elemek igen. Azt, hogy mely attribútumok (oszlopok) jelenjenek meg, a "View Editorban" lehet konfigurálni (lásd fogaskerék ikon 10. ábra). A táblázatban elfoglalt pozíciójuk "fogd-és-vidd" módszerrel változtatható, a színes elválasztó vonalaktól függetlenül.
- A nézeteknek hasznos tulajdonsága, hogy ha egy objektumot kijelölünk ("highlighting"), akkor az összes többi nézetben is a hozzátartozó adatok jelölődnek ki.
- A veremképet is rögzítő események esetében szükség lehet a rögzített szimbólumok feloldására (például függvényhívások neveinek megjelenítésekor). Ez a menüben a "Trace | Load Symbols" menüpont alatt kapcsolható be. Ez a szimbólumok betöltésére egyrészt helyi (PDB) fájlokat használ fel (amilyet a fordító is elhelyez egy lefordított .NET alkalmazás "Debug" könyvtárába), másrészt távoli szimbólumkiszolgálóktól gyűjtheti össze a szükséges adatokat. Utóbbi eljárás segítségével a Windows binárisok hívásainak többsége is követhető lesz. Jó néhány olyan binárist futtat azonban a virtuális gép, melyekhez nem érhetőek el publikusan szimbólumadatok.
- Senkit ne riasszon el, ha az attribútumok és fogalmak egy jelentékeny része ismeretlennek bizonyul. Az ETW infrastruktúráról tudni kell, hogy azt a Microsoft eredetileg a Windows, mint operációs rendszer belső, operációsrendszer-fejlesztést támogató nyomkövetéséhez kezdte el kifejleszteni. Így az általa nyerhető betekintés mélysége és "szélessége" igen nagy; az összes adat értelmezéséhez a Windows kernel olyan szintű ismerete szükséges, melyet nyilvánvalóan nem követelünk meg.

| Cs<br>fa            | Grafik<br>megjelend | onon n<br>ő attribu                           | em<br>útumok | Grafikonon megjelenő<br>attribútumok |            |                     |  |
|---------------------|---------------------|-----------------------------------------------|--------------|--------------------------------------|------------|---------------------|--|
| Line # Process      | Module              | Function                                      | ount sum     | Weight (in view)                     | TimeStamp  | • Weight Sum Legend |  |
| 5 🗢 FiltersDemo.exe | (35)                |                                               | 5,742        | 5,700.311950                         |            | 13.35               |  |
| 6                   | ?                   | ₽ ?                                           | 3            | 2.868520                             |            | 0.01                |  |
| 7                   | actxprxy.dll        | _imapi_IID_Lookup                             | 1            | 0.999568                             | 5.06087896 | 0.00                |  |
| 8                   | advapi32.dll        | RegEnumKeyW                                   | 1            | 1.000406                             | 4.98387728 | 0.00                |  |
| 9                   | AForge.Imaging.dll  | AForge.Imaging.Filters.OilPainting::ProcessF. | . 3,865      | 3,836.350042                         |            | 8.99                |  |
| 10                  | D apphelp.dll       |                                               | 4            | 4.007772                             |            | 0.01                |  |
| 11                  | clbcatq.dll         | IsComplusComponent                            | 1            | 0.997334                             | 5.01888787 | 0.00                |  |
| 12                  | ▼ clr.dll           |                                               | 752          | 742.510163                           |            | 1.74                |  |
| 13                  |                     | XMLStream::parseTable                         |              | 1.000407                             | 2.68487820 | 0.00                |  |

9. ábra Táblázatos nézet

*III/3. Feladat.* Viselkedés felderítése: CPU.

Konfiguráljon fel CPU Usage (Sampled) nézetet, mely az alkalmazás CPU-használatát mutatja grafikusan.

Konfigurálja be úgy a nézetet, hogy a CPU-használat táblázatos megjelenítése is látható legyen.

A nézetet állítsa be úgy, hogy az alkalmazás által használt *modulokat* és *függvényeket* is mutassa.

Grafikusan azonosítsa a filter-hívást a teljes CPU-használatban kijelölések ("highlighting") segítségével. Képernyőképpel támassza alá, amin a táblázatos nézetben látszik a kijelölt függvény (amihez feladat a szimbólumok feloldása, lásd a megjegyzést fentebb), illetve ennek hatására a grafikonon a CPU-használat.

Javasolt maximális időráfordítás: 10 perc.

A feladat dokumentálandó. Képernyőkép és rövid indoklás is szükséges.

Megjegyzés: ahogyan a nézeteket is az analízis fülre lehetett húzni, úgy a táblázat oszlopait is "drag-ndrop" át lehet sorrendezni.

| 1 Analysis                        |                                         |        |           |                           |                |        |                   |              |              |        | <u> </u>     | <b>– –</b> |
|-----------------------------------|-----------------------------------------|--------|-----------|---------------------------|----------------|--------|-------------------|--------------|--------------|--------|--------------|------------|
| ▲ CPU Usage (Sampled) Utilization | n By Process * 👻 🚺 🔛                    |        |           |                           |                |        |                   |              |              |        |              | ] 🖂 🗆 🗆 🗙  |
| Series                            |                                         |        | 96 \      | Weight using resource tim | e as [TimeStan | np-Wei | ght,TimeStam      | p] (Aggregat | ion: Su      | m)     | -            |            |
| ▷ Process: Idle (0)               |                                         |        |           |                           |                |        |                   |              | - <b>*</b> 4 | a h ia | n , grafilia |            |
| Process: FiltersDemo.ex           | View Edit                               | or     | (néz      | et szerkesz               | tő)            |        |                   | abiaz        | ate          | s/va   | gy grafiko   | 'n         |
| Process: WPRULexe (30             | VICW LUI                                |        |           |                           |                |        |                   | ne           | ézet         | t beál | llítása      |            |
| Process: explorer.exe (1          | megnyitása                              | os     | zlop      | ok konfigur               | 'álása)        |        | $f \rightarrow h$ |              |              |        |              |            |
| Process: svchost.exe (5           | · · · · ·                               | _      |           |                           |                |        | 18 20             | 22           | 24           | 26     | 28 30        | 32 34      |
| Line # Process                    | Module                                  |        | Function  | n                         | Coun           | t Sum  | Weight (in        | view) _ Ti   | meStar       | mp     | % Weight     | Sum Legend |
| 1 ▷ Idle (0)                      |                                         | 6      |           |                           | _              |        |                   |              |              |        |              |            |
| 2 ▶ FiltersDemo.exe (2912)        | CPU Usage (Sampled) V                   | ewe    | altor     |                           | and            |        |                   |              |              |        |              | E          |
| 3 ▷ WPRULexe (3068)               | CPU Usage (Sampled) Util                | izatio | on By Pro | ocess 👻 🔯 Advar           | nced           |        |                   | Cat          |              |        |              |            |
| 4 ▷ explorer.exe (1856)           | Available Columns                       |        | VISIDIE   | Name                      | Aggrega        | tion   |                   | Sort         | <u> </u>     | Co     | lumn Details |            |
| 5 P svchost.exe (584)             | % Weight                                | Â      |           | Process Name              | None           | •      | None              | •            |              |        |              |            |
| 7 b Sustem (1)                    | Address                                 |        |           | Display Name              | None           | •      | None              | •            |              |        |              |            |
| 8 b sychost eve (1052)            | Annotation                              |        |           | Process                   | None           | •      | None              | -            |              |        |              |            |
| 0 7 Stellosticke (2052)           | Compiler Optimization                   |        |           | Stack Tag                 |                |        |                   |              | E            |        |              |            |
| Madulakás                         | Count                                   | =      |           | Stack (Frame Tags)        |                |        |                   |              |              |        |              |            |
| woullok es                        |                                         |        |           | Stack                     |                |        |                   |              |              |        |              |            |
| függvények                        |                                         |        |           | Module                    | None           | •      | None              | ]            |              |        |              |            |
| mutatáca a                        | DPC/ISR                                 |        |           | Function                  | None           | •      | None              | •            |              |        |              |            |
| inutatasaa                        | Function                                |        |           | DDC/JSP                   | Nene           | -      | Nene              |              |              |        |              |            |
| nézetben                          | Inlined Functions                       |        |           | DPC/ISK                   | None           | •      | None              | •            |              |        |              |            |
|                                   | Is PGO'ed                               |        |           | Address                   | None           | •      | None              | •            |              |        |              |            |
|                                   | Module<br>DCO Countr                    |        |           | Thread ID                 | None           | •      | None              | •            |              |        |              |            |
|                                   | PGO Counts<br>PGO Dynamic Instruction C |        |           | Thread Name               | Nezz           | -      | Nezz              | -            |              |        |              |            |
|                                   | Priority                                |        |           | Inread Name               | None           | •      | None              | •            | -            |        |              |            |
|                                   | Process                                 | -      | 4         | Throad Activity Tao       | III            | -      | Mana              | -            |              |        |              |            |
|                                   | ۰ III I                                 |        | Show      | v Freeze Bars             |                |        |                   |              |              |        |              |            |
| Start: 0.0                        | Manage                                  |        |           |                           |                |        | ſ                 | OK           |              | Cance  | Apply        |            |
| End: 34-8<br>Duration: 34-8       | 210/10005                               |        |           |                           |                |        |                   |              |              |        |              |            |

10. ábra CPU nézet beállítása

*III/4. Feladat.* Diszk és fájl I/O használat elemzése előre elkészített trace alapján.

Nyissa meg az asztalon a III-5 mappában található nyomot (trace). Konfiguráljon fel egy nézetet, mely a rendszer diszkhasználatát (Disk Usage) és fájlműveleteit (File I/O) mutatja grafikusan.

Konfigurálja be úgy a nézeteket, hogy a táblázatos megjelenítések is láthatóak legyenek.

Állítsa be, hogy mindkét nézetben láthatóak legyenek az alkalmazás által használt állományok is! (A "Disk Usage" nézet szerkesztőjében ehhez a "Path Name" attribútumot kell hozzáadni, a File I/O nézetben a "File Name" jelöli a fájl nevét. A oszlopokat értelemszerűen rendezze.)

Mely jpg kiterjesztésű fájlokat olvastuk be a FiltersDemo programmal? Vizsgálja meg a fájl műveleteket (File I/O nézet)!

Mely jpg kiterjesztésű fájl(ok)hoz nyúlt az operációs rendszer a merevlemezhez?

Szűrjön (Filter to Selection) mindkét nézetben arra a fájlra, amikor merevlemez művelet is volt. (Fontos: ne az Event Type, hanem a File Name alapján szűrjön!) Ugyanazt mutatja a két grafikon? Mivel magyarázható a jelenség?

A folyamatábráról (11. ábra) is látszik, hogy a "Kép1"-ként hivatkozott fájlt kétszer nyitottuk meg. A fájl I/O időket vizsgálva mit tapasztalunk? Mivel magyarázható a jelenség?

Javasolt maximális időráfordítás: 25 perc.

A feladat dokumentálandó. Képernyőkép és rövid indoklás is szükséges.

Megjegyzés: a nézetek konfigurációja (pl. melyik attribútumok szerepelnek és miért, melyek nem szerepelnek és miért nem) egyfajta tervezői (még inkább elemzői) döntést jelentenek, így a szükséges (szűk) terjedelemben dokumentálandóak.

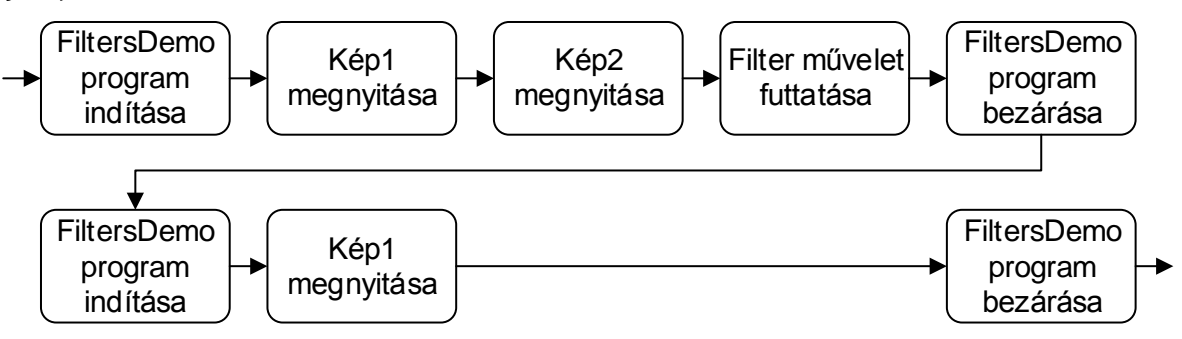

11. ábra FilterDemo futtatási folyamatábrája